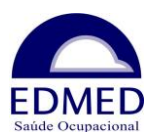

#### PARA ACESSAR DIGITE O CNPJ E A SENHA

| EDMED<br>Saŭde Ocupacional                                                                                                    |                          |
|----------------------------------------------------------------------------------------------------|--------------------------|
| Edmed - Saúde                                                                                                    | Login                    |
| Ocupacional                                                                                                    | CPF/CNPJ<br>CPF/CNPJ     |
| Portal do Cliente. Por este acesso será possível cadastrar /<br>atualizar o funcionário, acessar o pré agendamento, entre<br>outros | <b>SENHA</b><br>Senha    |
| Manual de Utilização »                                                                                                    | Entrar                   |
|                                                                                                    | SECURED<br>2015-00-23 UT |

Ao entrar com seu Login, o menu de sua empresa é disponibilizado automaticamente.

Acompanhe os processos passo a passo:

|          | EDMED                |  |  |
|----------|----------------------|--|--|
| =        | Saiide Ocupacional   |  |  |
| <u> </u> | Fundantia            |  |  |
| -        |                      |  |  |
|          | Pre-Agendamento      |  |  |
|          | Exames Realizados    |  |  |
| -        | Consulta de CID      |  |  |
|          | Arquivos Disponíveis |  |  |
|          | E-Social             |  |  |
|          | Sair                 |  |  |
|          |                      |  |  |
|          |                      |  |  |
|          |                      |  |  |
|          |                      |  |  |
|          |                      |  |  |
|          |                      |  |  |
|          |                      |  |  |
|          |                      |  |  |
|          |                      |  |  |
|          |                      |  |  |
|          |                      |  |  |
|          |                      |  |  |
|          |                      |  |  |
|          |                      |  |  |
| _        |                      |  |  |
|          |                      |  |  |
|          |                      |  |  |
|          |                      |  |  |
|          |                      |  |  |
| _        |                      |  |  |
| _        |                      |  |  |
| _        |                      |  |  |
| _        |                      |  |  |
| _        |                      |  |  |
|          |                      |  |  |
|          |                      |  |  |

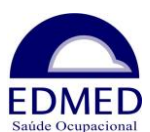

- 1- Para pesquisar um funcionário, clique no botão "Consultar" dentro de "Funcionários". Ao clicar nesta opção, a tela abaixo será exibida para localização do funcionário.
- 2- Para inserir um funcionário, clique no botão "Novo" dentro de "Funcionários" conforme indicado abaixo. Após clicar em "Novo", a tela abaixo será exibida. Serão solicitados todos os dados Pessoais.

| EDMED                                                                                             |                                              |     |                          |            |           |                     |        |        |                                        |
|---------------------------------------------------------------------------------------------------|----------------------------------------------|-----|--------------------------|------------|-----------|---------------------|--------|--------|----------------------------------------|
| Procession     Pré-Agendamento     Exames Realizados     Consulta de CID     Arquivos Disponíveis | <sup>Funcionários</sup> ×<br>1º<br>Consultar | Con | sulta - Funcionários 2°_ | Incluir Fu | ncionái   | TIO<br>Imprimir PDF |        |        | 28/08/2019                             |
| E-Social                                                                                          | Funcionário                                  |     | Nome                     | Nascimento | Sexo      | Celular             | CPF    | RG     | Função                                 |
|                                                                                                   |                                              | 1   | TESTE 1                  | 17/02/1993 | MASCULINO |                     | 000000 | 000000 | ENGENHEIRO DE PRODUÇÃO JUNIOR B        |
|                                                                                                   |                                              | 1   | TESTE 2                  |            |           | (19) 9 8388-7642    | 000000 | 000000 | ENGENHEIRO DE PRODUÇÃO JUNIOR B        |
|                                                                                                   |                                              | 1   |                          | 17/04/1980 |           |                     |        |        | MECANICO DE MANUTENCAO                 |
|                                                                                                   |                                              | 1   |                          | 14/04/1989 |           | (19) 9 9536-0886    |        |        | SOLDADOR PLENO D                       |
|                                                                                                   |                                              | 1   |                          | 28/07/1947 |           | (00) 0 0000-0000    |        |        | MECANICO DE MANUTENÇÃO PLENO A         |
|                                                                                                   |                                              | 1   |                          | 23/04/1971 |           |                     |        |        | SOLDADOR PLENO C                       |
|                                                                                                   |                                              | 1   |                          | 01/10/1978 |           | (19) 9 8285-1830    |        |        | ENCANADOR INDUSTRIAL SENIOR B          |
|                                                                                                   |                                              | 1   |                          | 01/05/1974 |           | (14) 9 9722-0204    |        |        | MECANICO DE MANUTENÇÃO PLENO B         |
|                                                                                                   |                                              | 1   |                          | 11/12/1992 |           | (19) 9 8606-6269    |        |        | ASSISTENTE RECURSOS HUMANOS APRENDIZ A |
|                                                                                                   |                                              | 1   |                          | 04/09/1992 |           | (19) 9 9116-7096    |        |        | AUXILIAR DE PRODUÇÃO                   |
|                                                                                                   |                                              | 1   |                          | 09/12/1985 |           | (19) 9 7404-2861    |        |        | ENCANADOR INDUSTRIAL MASTER C          |
|                                                                                                   |                                              | 1   |                          | 31/01/1960 |           |                     |        |        | MECANICO DE MANUTENCAO                 |

1- Ao clicar em "Pesquisar" irá aparecer a tela abaixo:

|                                                                                                    | Funcionários x                                                 |
|----------------------------------------------------------------------------------------------------|----------------------------------------------------------------|
| <ul> <li>Pré-Agendamento</li> <li>Exames Realizados</li> <li>Consulta de CID</li> <li>Arquivos Disponíveis</li> <li>E-Social</li> <li>Sair</li> </ul> | Consulta - Funcionários 28/08/2019   Nome Início igual ▼   CPF |
|                                                                                                    |                                                                |

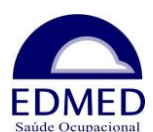

### 2- Cadastrar os funcionários:

| EDMED                |                                  |
|----------------------|----------------------------------|
|                      | Funcionários x                   |
| Pré-Agendamento      | Neve registre de Euroienérie     |
| Exames Realizados    | 28/08/2019                       |
| Consulta de CID      |                                  |
| Arquivos Disponíveis | Linduir Cancelar                 |
| E-Social             | Empresa * TESTE *                |
| Jan                  |                                  |
|                      | Nome *                           |
|                      | Nascimento 15                    |
|                      | Matricula                        |
|                      | CPF                              |
|                      | RG *                             |
|                      | PIS                              |
|                      | Função *                         |
|                      | form_funcionario_portal          |
|                      | Incluir os dados do funcionário. |

3º PASSO:

Emitir o ASO:

| Functionalities                       | Pré-Agendamento X |      |                            |                             |                    |         |          |            |              |
|---------------------------------------|-------------------|------|----------------------------|-----------------------------|--------------------|---------|----------|------------|--------------|
| Exames Realizados     Consulta de CID |                   | Pesc | guisar Busca rápida 🔎 Novo | Incluir o Funcionário já ca | adastrado par<br>™ | a emiss | são do A | SO         |              |
| Arquivos Disponíveis                  |                   |      | Empresa                    | Funcionário                 | Nascimento         | RG      | CPF      | Data       | Status       |
| Sair                                  |                   | 1    | TESTE                      | TESTE                       | 28/07/1973         | 0000    | 00000    | 28/08/2019 | RECEPCIONADO |
|                                       |                   | 1    |                            |                             | 28/07/1973         |         | 00000    | 28/08/2019 | RECEPCIONADO |
|                                       |                   | 1    |                            |                             | 09/09/1984         |         |          | 05/08/2019 | RECEPCIONADO |
|                                       |                   | 1    |                            |                             | 14/02/1989         |         |          | 31/07/2019 | AGENDADO     |
|                                       |                   | 1    |                            |                             | 28/12/1973         |         |          | 29/07/2019 | RECEPCIONADO |
|                                       |                   | 1    |                            |                             | 19/06/1988         |         |          | 29/07/2019 | RECEPCIONADO |
|                                       |                   | 1    |                            |                             | 19/06/1988         |         |          | 29/07/2019 | AGENDADO     |
|                                       |                   | 1    |                            |                             | 22/05/1964         |         |          | 14/08/2019 | RECEPCIONADO |

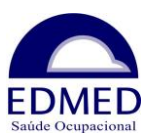

Assim que fizer a inclusão do funcionário, o sistema irá gerar a tela abaixo:

| EDMED<br>Jante Occupacional                                                        |                   |                   |                                                                               |               |                    |                           |             |
|------------------------------------------------------------------------------------|-------------------|-------------------|-------------------------------------------------------------------------------|---------------|--------------------|---------------------------|-------------|
| Funcionários                                                                       | Pré-Agendamento × |                   |                                                                               |               |                    |                           |             |
| Pré-Agendamente     Exames Realizados     Consulta de CID     Arquivos Disponíveis | Dej               | pois de ter cadas | trado é só incluir;<br>Incluir Cancelar                                       | Novo regis    | tro de Agendamento |                           | 28/08/2019  |
| <ul> <li>E-Social</li> <li>Sair</li> </ul>                                         |                   |                   | Funcionário *                                                                 |               | v                  |                           |             |
|                                                                                    |                   |                   | Nascimento *<br>Data *<br>28/08/2019                                          | Complemento * | RG*                | CPF •<br>Tipo de Convênio |             |
|                                                                                    |                   |                   | Médico Coordenador *<br>O Dr. Edmundo O Outro<br>Riscos (Informar se existir) |               |                    |                           |             |
|                                                                                    |                   |                   | AUSENTES                                                                      |               |                    |                           | //          |
|                                                                                    |                   |                   |                                                                               |               |                    | form_pre                  | agendamento |

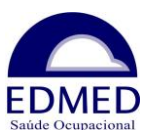

Depois de incluir o cadastro o sistema irá gerar a tela abaixo:

| EDMED                                                        |                   |                                                                                                    |
|--------------------------------------------------------------|-------------------|----------------------------------------------------------------------------------------------------|
| Fundantinis                                                  | Pré-Agendamento X |                                                                                                    |
| Exames Realizados     Consulta de CID     Acustos Disconsina |                   | Atualização de Agendamento 28/08/2019<br>Novo Responder Asamese Capturar Foto Voltar                 |
| <ul> <li>E-Social</li> <li>Sair</li> </ul>                   |                   | Functionairio * TESTE  Setor                                                                         |
|                                                              |                   | Função *<br>VIGIA NOTURNO                                                                            |
|                                                              |                   | Nascimento * RG * CPF *                                                                              |
|                                                              |                   | Data - Connermanto - Colocar o tipo de exame clino de Conversio<br>28/08/2019 PERIODICO - CONTRATO - |
|                                                              |                   | Data de Inclusão Usuário de Inclusão Data de Alteração Usuário de Alteração 28/08/2019 15.46.39      |
|                                                              |                   | Médico Coordenador                                                                                   |
|                                                              |                   | Midico Coordenador * Indicar o Médico Coordenador do PCMSO.                                          |
|                                                              |                   | Riscos (Informar se existir)                                                                         |
|                                                              |                   | AUSENTES Indicar os Riscos que existe no PCMSO.                                                      |
|                                                              |                   | Exames                                                                                               |
|                                                              |                   | Incluir os exames de acordo com o PCMSO.                                                             |
|                                                              |                   | Data Data                                                                                            |
|                                                              |                   | Registros não encontrados                                                                            |
|                                                              |                   |                                                                                                    |
|                                                              |                   |                                                                                                    |
|                                                              |                   | Voltar                                                                                               |
|                                                              |                   |                                                                                                    |

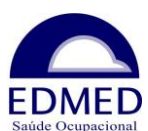

Verificar se o funcionário está Apto, Inapto ou Inapto temporariamente;

## Visualizar o ASO em PDF;

| Example Realizados X                    | Consulta -                | Agendamento<br>Consultar para sabe           | er se está Apto ou não.  |                 |        | 28/08/2019        |                         |  |  |  |
|-----------------------------------------|---------------------------|----------------------------------------------|--------------------------|-----------------|--------|-------------------|-------------------------|--|--|--|
| Raquivo Disponiveis<br>E-Social<br>Sair | Empresa :<br>Data do Data | Empresa : TESTE<br>Data do Data : 27/08/2019 |                          |                 |        |                   |                         |  |  |  |
|                                         | Duta                      | Funcionário                                  | Função                   | Exame           | Status | Arquivo ASO       |                         |  |  |  |
|                                         | 27/08/2019                | TESTE                                        | ENCARREGADO DE SEGURANÇA | PERIODICO       | Apto   |                   |                         |  |  |  |
|                                         | 27/08/2019                |                                              | ENCARREGADO DE SEGURANÇA | ACUIDADE VISUAL | Apto   |                   |                         |  |  |  |
|                                         | 27/08/2019                |                                              | VIGIA                    | ACUIDADE VISUAL | Apto   |                   |                         |  |  |  |
|                                         | 27/08/2019                |                                              | VIGIA                    | PERIODICO       | Apto   |                   |                         |  |  |  |
|                                         | Data do Data              | : 26/08/2019                                 |                          |                 |        |                   |                         |  |  |  |
|                                         | Deta                      | Funcionário                                  | Função                   | Exame           | Status | Arquivo ASO       |                         |  |  |  |
|                                         | 26/08/2019                | TESTE                                        | LIDER DE SEGURANÇA       | ACUIDADE VISUAL | Apto   | 182681_182681.pdf | Visualizar o ASO em PDF |  |  |  |
|                                         | 26/08/2019                |                                              | LIDER DE SEGURANÇA       | PERIODICO       | Apto   | 182681_182681 pdf |                         |  |  |  |
|                                         | 26/08/2019                |                                              | VIGIA                    | PERIODICO       | Apto   | 182686_182686.pdf |                         |  |  |  |
|                                         | 26/08/2019                |                                              | VIGIA                    | ACUIDADE VISUAL | Apto   | 182686_182686.pdf |                         |  |  |  |
|                                         | Data do Data              | : 23/08/2019                                 |                          |                 |        |                   |                         |  |  |  |
|                                         | Data                      | Funcionário                                  | Funcão                   | Exame           | Status | Arguivo ASO       |                         |  |  |  |

#### 7º PASSO:

Nesta tela poderá consultar os CIDs:

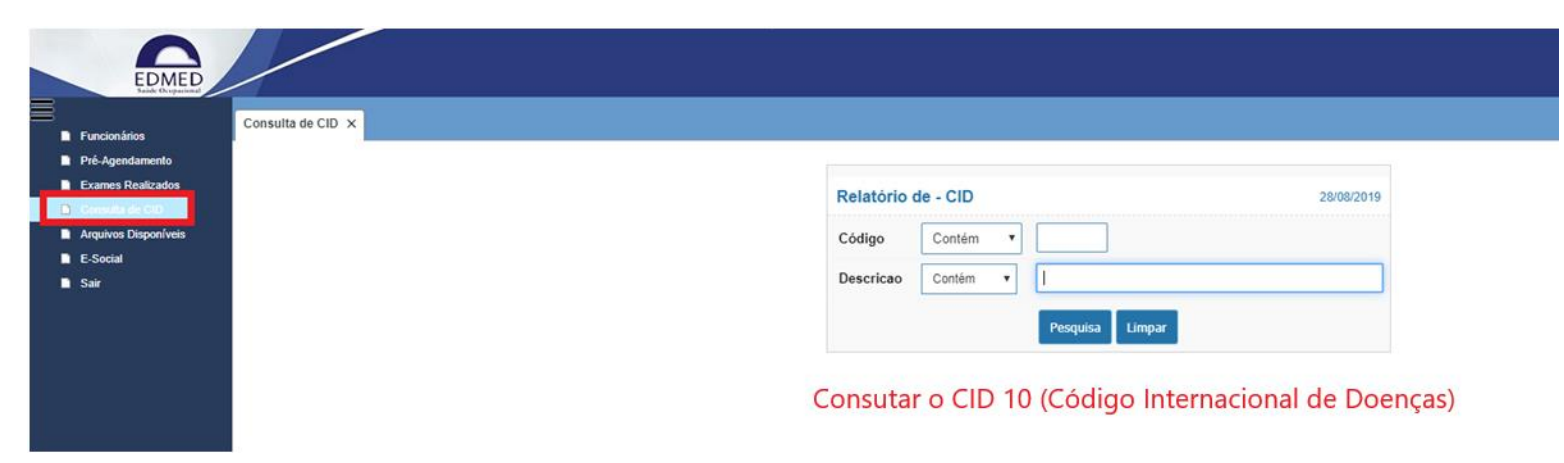

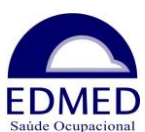

Para consultar os laudos (PCMSO / PPRA / LTCAT / PCMAT), Laudo Ergonômico, PCA e etc:

| a se a a a a a a a a a a a a a a a a a a                 | Arquivos Disponíveis X                    |                                                 |                                       |
|----------------------------------------------------------|-------------------------------------------|-------------------------------------------------|---------------------------------------|
| conanos<br>Agendamento<br>nes Realizados<br>sulta de CID |                                           | Consulta de Arquivos Disponiveis                | 28/08/20                              |
| E-Social                                                 | consultar PCMSO/PPRA e outros documentos; | Descrição                                       | Documento                             |
|                                                          |                                           | Certificados EPI e Primeiros Socorros nov. 2018 | Certificados_                         |
|                                                          |                                           | Relatório Anual 2017                            | RELATORIO_ANUAL_2017                  |
|                                                          |                                           | LTCAT outubro 2018                              | 2 1137.pdf                            |
|                                                          |                                           | PPRA outubro 2018/2019                          | 2 . <u>1138 pdf</u>                   |
|                                                          |                                           | PCMSO outubro 2018/2019                         | 1139.pdf                              |
|                                                          |                                           | Adendo contratual outubro 2018                  | 2 adendo_1088.pdf                     |
|                                                          |                                           | Contrato setembro 2018/2019                     | 2 Contrato_09-2018 - 09-2019_1024.pdf |
|                                                          |                                           | PCMSO dezembro 2016/2017                        | 2 _139.pdf                            |
|                                                          |                                           | PPRA dezembro 2016/2017                         | ? <u>140.pdf</u>                      |
|                                                          |                                           | [1 a 9 de 9]                                    |                                       |

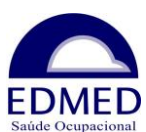

# Para obter informações para o e-social;

| EDMED                                                                              |                                                                                          |             |       |                    |                     |           |                  |                     |            |               |               |            |                   |               |            |           |            |   |
|------------------------------------------------------------------------------------|------------------------------------------------------------------------------------------|-------------|-------|--------------------|---------------------|-----------|------------------|---------------------|------------|---------------|---------------|------------|-------------------|---------------|------------|-----------|------------|---|
| Funcionários                                                                       | E-Soc                                                                                    | ial X       |       |                    |                     |           |                  |                     |            |               |               |            |                   |               |            |           |            |   |
| Pré-Agendamento     Exames Realizados     Consulta de CID     Arquivos Disponíveis | Relatório de Atendimentos (Exportação de E-Social) Pesquisar Excel Imprimir Exportar XML |             |       |                    |                     |           |                  |                     |            |               |               |            |                   |               |            |           |            |   |
| Sair                                                                               |                                                                                          |             |       |                    | ideVinculo          |           | ideEm            | ideEmpregador       |            | exMedOcup     |               |            |                   |               |            |           |            |   |
| Consultar dados<br>para o E-SOCIAL                                                 |                                                                                          | Agendamento | Nome  | CPF<br>Trabalbador | NIS<br>Trabalbarlor | Matricula | Empregador       | CNPJ                | Tipo Exame | A<br>Data Aso | so<br>Res Aso | Data       | Proc<br>Deslizado | Exame<br>Obs. | Ordem      | Indicação | CPF Médico | N |
|                                                                                    |                                                                                          | 182.902     | TESTE | 000000             | 1.452               |           | Empresa<br>TESTE | 00.000.0<br>00/0000 | Periódico  | 30/08/2019    | APTO          | 30/08/2019 | 295               | Procedimento  | Sequencial | Normal    |            |   |
|                                                                                    |                                                                                          | 182.902     |       |                    | 1.452               |           |                  |                     | Periódico  | 30/08/2019    | APTO          | 30/08/2019 | 296               |               | Sequencial | Normal    |            |   |
|                                                                                    |                                                                                          | 182.901     |       |                    | 694                 |           |                  |                     | Periódico  | 30/08/2019    | APTO          | 30/08/2019 | 295               |               | Sequencial | Normal    |            |   |
|                                                                                    | •                                                                                        | 182.901     |       |                    | 694                 |           |                  |                     | Periódico  | 30/08/2019    | APTO          | 30/08/2019 | 296               |               | Sequencial | Normal    |            |   |
|                                                                                    | •                                                                                        | 182.900     |       |                    | 5.174               |           |                  |                     | Periódico  | 30/08/2019    | APTO          | 30/08/2019 | 295               |               | Sequencial | Normal    |            | _ |
|                                                                                    |                                                                                          | 182.900     |       |                    | 5.174               |           |                  |                     | Periódico  | 30/08/2019    | APTO          | 30/08/2019 | 296               |               | Sequencial | Normal    |            |   |